فقط در دانشکده کشاورزی

۱- مرورگر اینترنت خود را باز نموده وآدرس http://192.168.203.4:9191را تایپ نموده Enter کنید. پس از وارد کردن شناسه کاربری و پسورد وارد صفحه Account خود می شوید.

۲- در صفحه باز شده (شکل زیر) گزینه Transfers را انتخاب کنید و مطابق شکل زیر انجام دهید.

| PaperCut                                                                                               |                  |                   |                                                                          |
|----------------------------------------------------------------------------------------------------|------------------|-------------------|--------------------------------------------------------------------------|
| . aporout                                                                                              |                  |                   | Logged in as: test                                                       |
| Summar <mark>y</mark><br>Rates                                                                         | Transfers        |                   |                                                                          |
| Redeem Card<br>Transfers<br>Transaction History<br>Recent Print Jobs<br>Jobs Pending Release<br>Logout | Transfer from    | test (test test1) |                                                                          |
|                                                                                                    | Available credit | ئومان1,000        |                                                                          |
|                                                                                                    | Amount           | ئومان0            | مبلغ مورد نظر برای انتقال                                                |
|                                                                                                    | Transfer to user | [                 | شناسه کاربری فرد مورد نظر خود را تایپ نمایید                             |
|                                                                                                    | Comment          |                   | در این قسمت میتوانید توضیحاتی برای کاربر<br>مورد نظر بنویسید<br>Transfer |